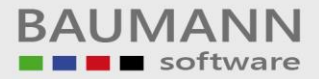

## Wie erreiche ich was?

| Projekt:     | Anlagenrechnung (ANBAU) |
|--------------|-------------------------|
| Bezeichnung: | Leitfaden für Anfänger  |
| Version:     | <u>7.0</u>              |
| Datum:       | <u>05.09.2017</u>       |

## Kurzbeschreibung:

Dieser Leitfaden zeigt die ersten Schritte mit dem Programm ANBAU (Anlagenrechnung). Es wird aufgezeigt, wie man einen neuen Mandanten anlegt. Des weiteren wird auf die wichtigsten Parameter bzw. Einstellungen hingewiesen.

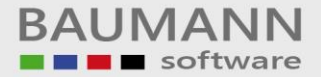

Hier wird ein neuer Mandant (neue Firma) angelegt.

(Hinweis: Man kann auch die Testfirma verwenden, so dass das Anlegen einer neuen Firma nicht notwendig ist.)

| Arbeitsplatz                    | _                       |                                                                             |             |
|---------------------------------|-------------------------|-----------------------------------------------------------------------------|-------------|
| Papierkorb                      | PDFCreator              |                                                                             |             |
|                                 |                         |                                                                             |             |
|                                 |                         | Films User Films (1)                                                        |             |
| Camtasia Studio 5               |                         | Benutzer:                                                                   | _           |
| XAMPP Control Pane              |                         | Eintrag "Neue Firma"<br>auswählen.                                          |             |
| Adobe Photoshop<br>Elements 3.0 |                         | Access 97/2000/2003 und höher                                               |             |
|                                 | Opera                   | Kennwort                                                                    |             |
|                                 |                         | Diese Version ist lizensiert für EDV - Beratung Baumann Seriennummer 191919 |             |
|                                 | Mozilla Firefox         | internet                                                                    |             |
|                                 |                         | FIEAU95-EXE KOBAU95-EXE                                                     |             |
|                                 |                         |                                                                             |             |
|                                 |                         |                                                                             |             |
|                                 |                         |                                                                             |             |
|                                 |                         |                                                                             |             |
| 🐉 Start 🔰                       | 🚡 fileserver - Remotede | 🤕 (Firms: 001 Testma 💩 Desktop durchsuchen 😕 📢                              | e 🛃 🔂 11:55 |

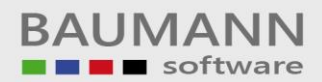

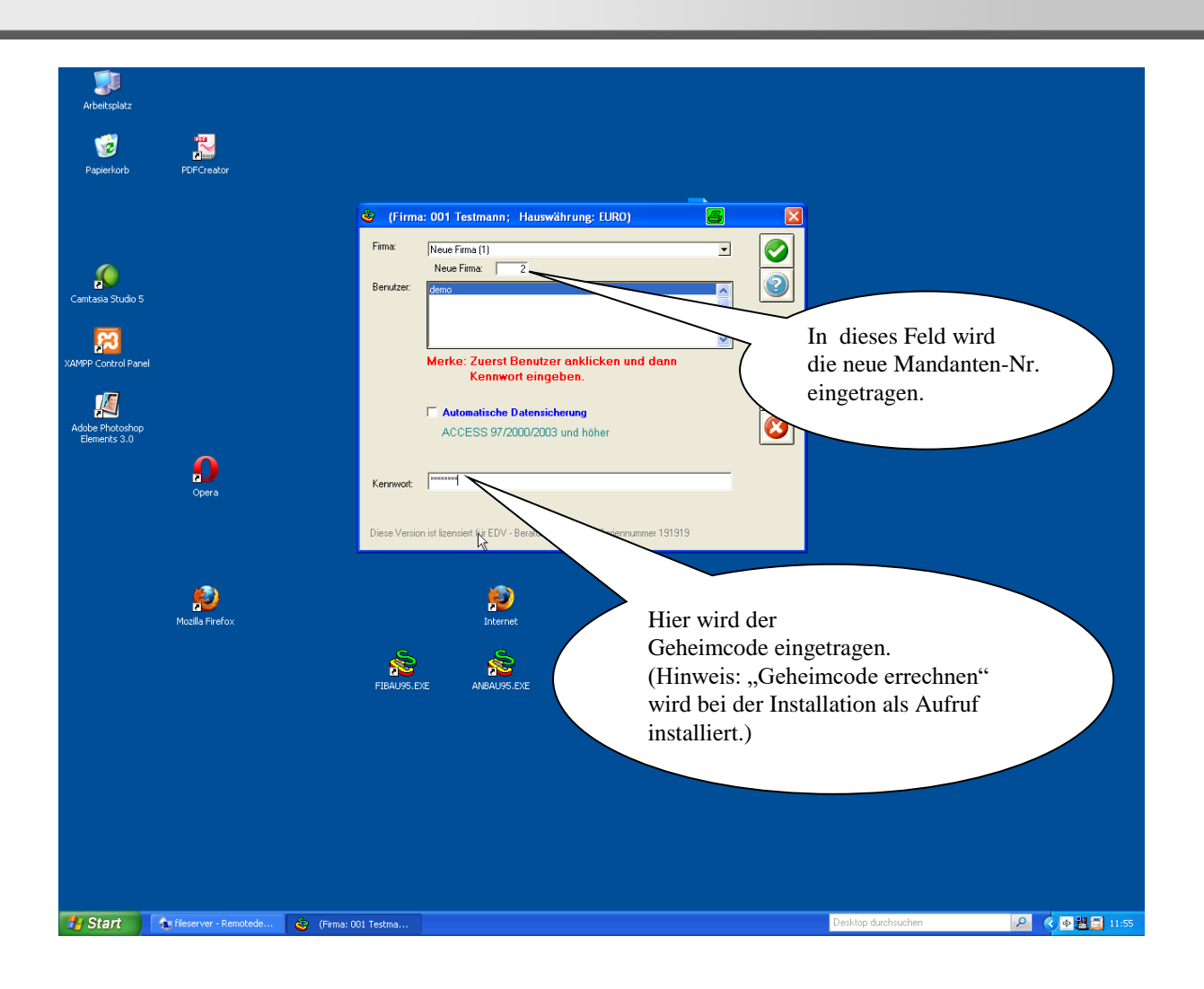

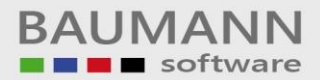

| 😵 Anlagenrechnung 7.0 (Firma: 002 ;         | Hauswährung: DM)                                                    |                     | <b>s</b> - 7 ×  |
|---------------------------------------------|---------------------------------------------------------------------|---------------------|-----------------|
| Datei Anlagengüter Tabellen Rechenlauf Vors | chau Übernahme Drucken Hilfe Lizenz Beurteilung Fenster Onlinehilfe |                     |                 |
| 📮 Firma                                     | verduichen wie vorkchau au upernenne Garneswech 🜉 Unick 🎯 Extras    |                     |                 |
|                                             |                                                                     |                     |                 |
|                                             |                                                                     |                     |                 |
|                                             |                                                                     |                     |                 |
|                                             |                                                                     |                     |                 |
|                                             |                                                                     |                     |                 |
|                                             | Als erstes wird der                                                 |                     |                 |
| (                                           | Firmenstamm aufgerufen.                                             |                     |                 |
|                                             |                                                                     |                     |                 |
|                                             |                                                                     |                     |                 |
|                                             |                                                                     |                     |                 |
|                                             |                                                                     |                     |                 |
|                                             |                                                                     |                     |                 |
|                                             |                                                                     |                     |                 |
|                                             |                                                                     |                     |                 |
|                                             |                                                                     |                     |                 |
|                                             |                                                                     |                     |                 |
|                                             |                                                                     |                     |                 |
|                                             |                                                                     |                     |                 |
|                                             |                                                                     |                     |                 |
|                                             |                                                                     |                     |                 |
| 🔹 Firma                                     |                                                                     |                     |                 |
| 🔛 Tabellen                                  |                                                                     |                     |                 |
| 🖓 Verbuchen                                 |                                                                     |                     |                 |
| 🔞 Vorschau                                  |                                                                     |                     |                 |
| 🦁 Übernahme                                 |                                                                     |                     |                 |
| 😓 Druck                                     |                                                                     |                     |                 |
| 🦻 Extras                                    |                                                                     |                     |                 |
| <b>Start</b> fileserver - Remotede          | Anlagenrechnung 7.0                                                 | Desktop durchsuchen | 🔎 🔇 👁 🔁 🔂 11:55 |

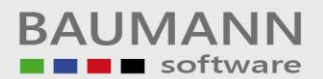

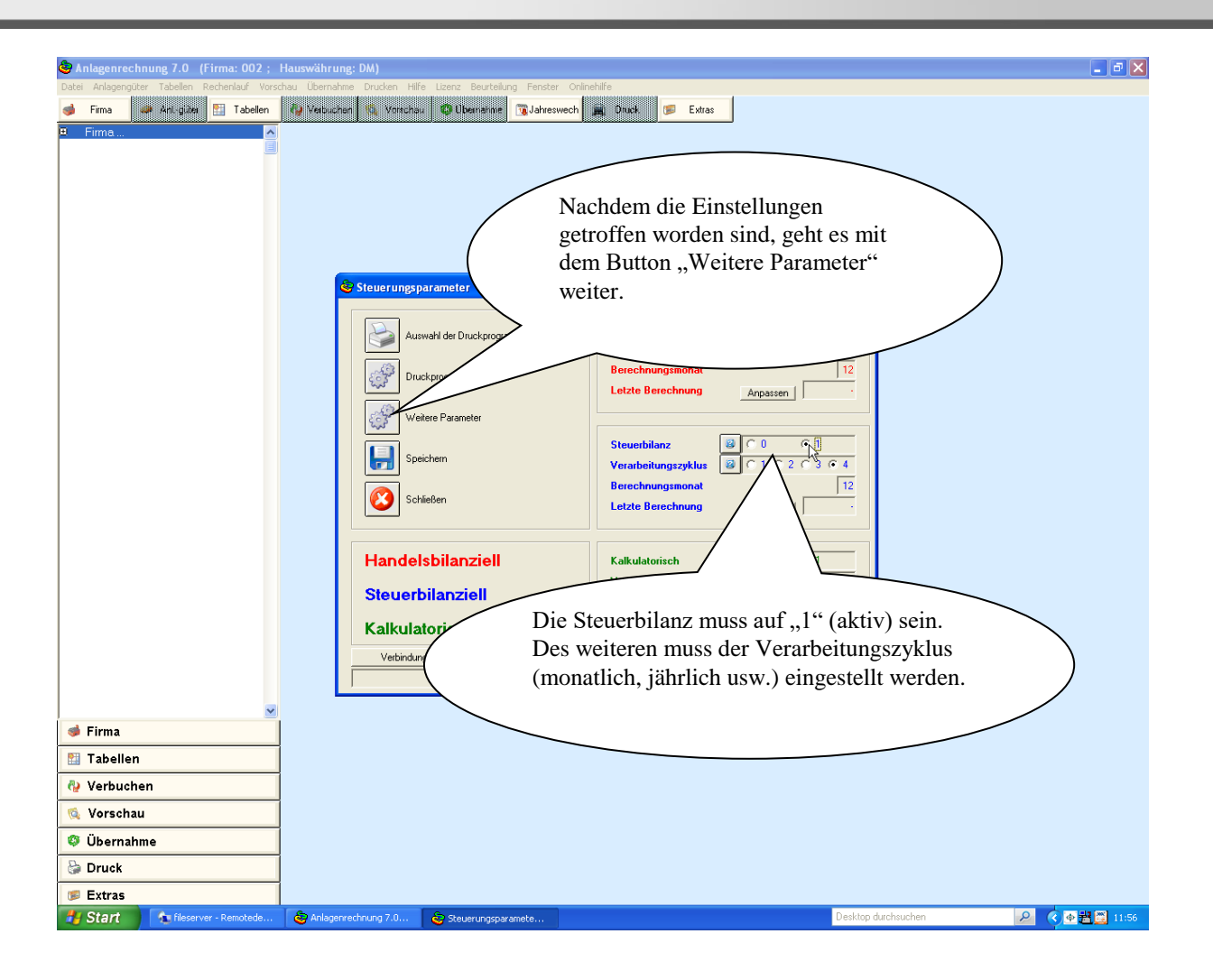

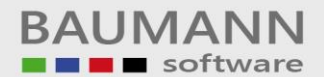

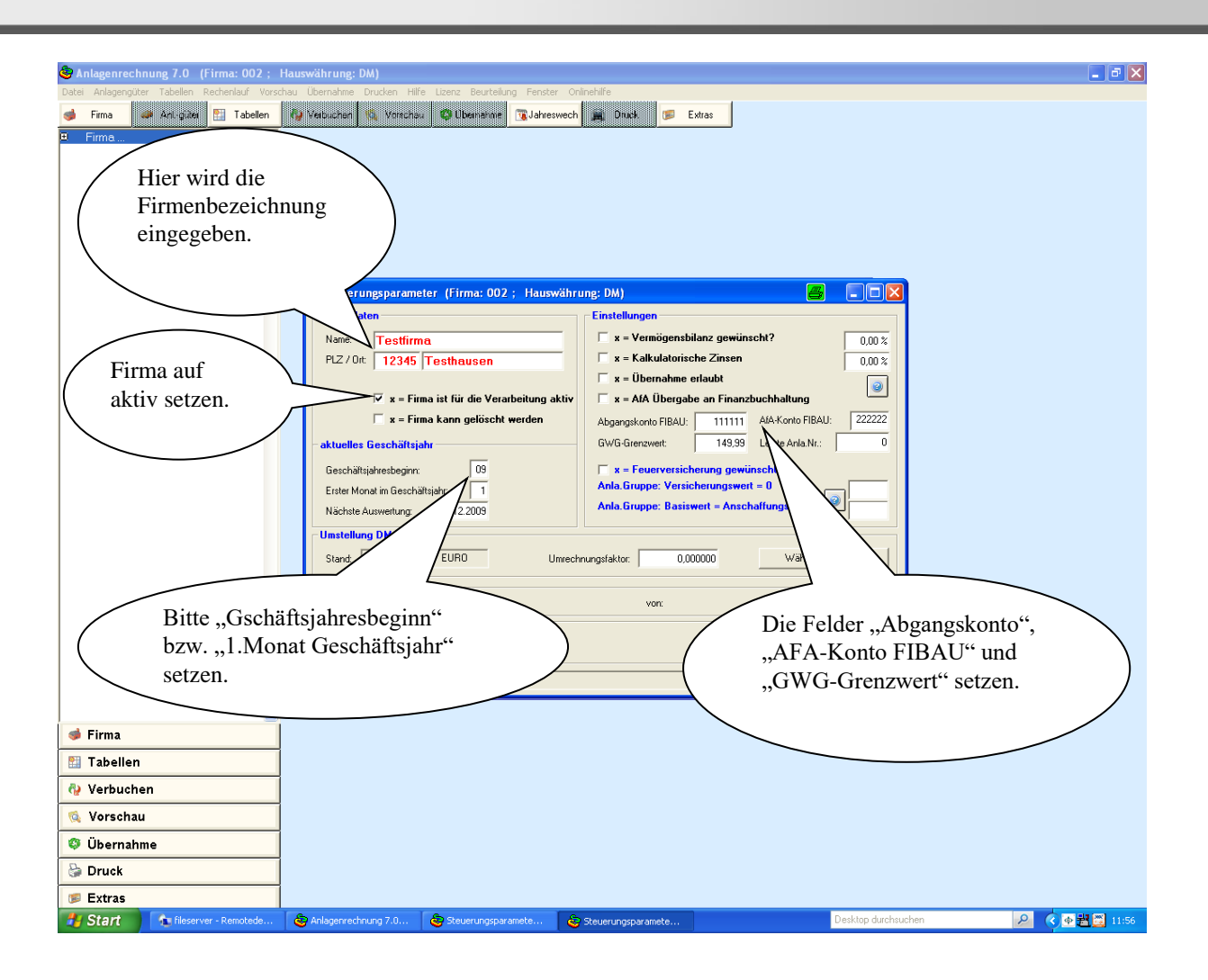

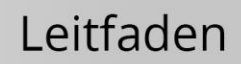

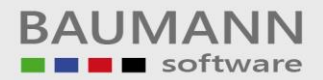

|                                                                                                    | 😵 Anlagenrechnung 7.0 (Firma: 002 ; H         | Hauswährung: DM)                                                                                                    | <sup>a</sup> × |
|----------------------------------------------------------------------------------------------------|-----------------------------------------------|----------------------------------------------------------------------------------------------------|----------------|
| Fina         Tabelen         Verschan                                                                                                    | Datei Anlagengüter Tabellen Rechenlauf Vorsch | chau Ubernahme Drucken Hilfe Lizenz Beutelung Fenster Onlinehilfe<br>Verbuchen 🖏 Verschau 🚳 Übernehme 📆 Jahreswech 🚊 Druck. 🐲 Extras |                |
| Firma         Tabelen         Tabelen         Vershua                                                                                                    | 🗉 Firma                                       |                                                                                                    |                |
| Firma         Tabellen         Tabellen         Vorschau                                                                                                    |                                               |                                                                                                    |                |
| Firma         Firma         Verschan                                                                                                    |                                               | Hier werden die Tabellen-                                                                                                    |                |
| Firma         Tabellen         Tabellen         Vershuchen         Vorschau                                                                                                    |                                               | daten aufgerufen.                                                                                                    |                |
| Firma         Tabellen         Tabellen         Verbuchen         Vorschau                                                                                                    |                                               |                                                                                                    |                |
| Firma     Firma     Firma     Yorschau     Yorschau                                                                                                    |                                               | Tabellendaten verwalten                                                                                                    |                |
| AC Beechtigungen und Geheim-Code   AF AlA-Übergabe an de FIBAU   AF AlA-Übergabe an de FIBAU   AS Übergabe and der FIBAU   AS Übergabe and der FIBAU   AT Übergabe and der FIBAU   AT Übergabe and der FIBAU   BA Artagenabgänge   FE Variable Fieldbezeichnungen   FE Variable Fieldbezeichnungen   KS Kontenstellen   Schleiben                                                                                                    |                                               |                                                                                                    |                |
| <ul> <li>AF AA. Übergabe au der IBAU</li> <li>AF AA. Übergabe au der IBAU</li> <li>AF Übergabe au der IBAU</li> <li>AF Übergabe au der IBAU<th></th><th>AC Berechtigungen und Geheim-Code KG Konten-Gruppen</th><th></th></li></ul> |                                               | AC Berechtigungen und Geheim-Code KG Konten-Gruppen                                                                                  |                |
| <ul> <li>Firma</li> <li>Firma</li> <li>Verbuchen</li> <li>Verbuchen</li> <li>Vorschau</li> </ul>                                                                                                    |                                               | F AF A/A-Übergabe an die FIBAU                                                                                                    |                |
| <ul> <li>Firma</li> <li>Firma</li> <li>Firma</li> <li>Verbuchen</li> <li>Vorschau</li> </ul>                                                                                                    |                                               | AS Ubergabe aus der FIBAU WIederbeschaftungswerte                                                                                    |                |
| <ul> <li>Firma</li> <li>Firma</li> <li>Tabellen</li> <li>Verbuchen</li> <li>Vorschau</li> </ul>                                                                                                    |                                               | AT Übergabe aus der FIBAU VI Feuerversicherungsweite                                                                                 |                |
| Firma Firma Tabellen Verbuchen Vorschau                                                                                                    |                                               | BA Anlagenabgänge WE Wetkanschrift                                                                                                   |                |
| Firma Firma Verbuchen Vorschau                                                                                                    |                                               | FE Variable Feldbezeichnungen                                                                                                    |                |
| <ul> <li>Firma</li> <li>Tabellen</li> <li>Verbuchen</li> <li>Vorschau</li> </ul>                                                                                                    |                                               | KS Kostenstellen Schließen                                                                                                    |                |
| <ul> <li>Firma</li> <li>Tabellen</li> <li>Verbuchen</li> <li>Vorschau</li> </ul>                                                                                                    |                                               |                                                                                                    |                |
|                                                                                                    |                                               |                                                                                                    |                |
| Tabellen       Verbuchen       Vorschau                                                                                                    | 🔹 Firma                                       |                                                                                                    |                |
| Verbuchen           % Vorschau                                                                                                    | 🔠 Tabellen                                    |                                                                                                    |                |
| S. Vorschau                                                                                                    | Nerbuchen                                     |                                                                                                    |                |
|                                                                                                    | 🕵 Vorschau                                    |                                                                                                    |                |
| Übernahme                                                                                                    | 🗘 Übernahme                                   |                                                                                                    |                |
|                                                                                                    | 😂 Druck                                       |                                                                                                    |                |
| Extras     Decking dynhauchen     Decking dynhauchen     Decking dynhauchen     Decking dynhauchen     Decking dynhauchen     Decking dynhauchen                                                                                                    | Extras                                        | 🕲 (elecenceda en 7.0 💭 Tek-Indeten (Eines 🛛 🖉 🕹 🖓                                                                                    | 11:56          |

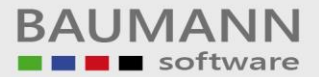

Nachfolgend müssen einige Tabellendaten angelegt bzw. gepflegt werden. Als erstes müssen die einzelnen Benutzer angelegt werden, welches unter dem Ident "GC" Geheimcode durchgeführt werden muss.

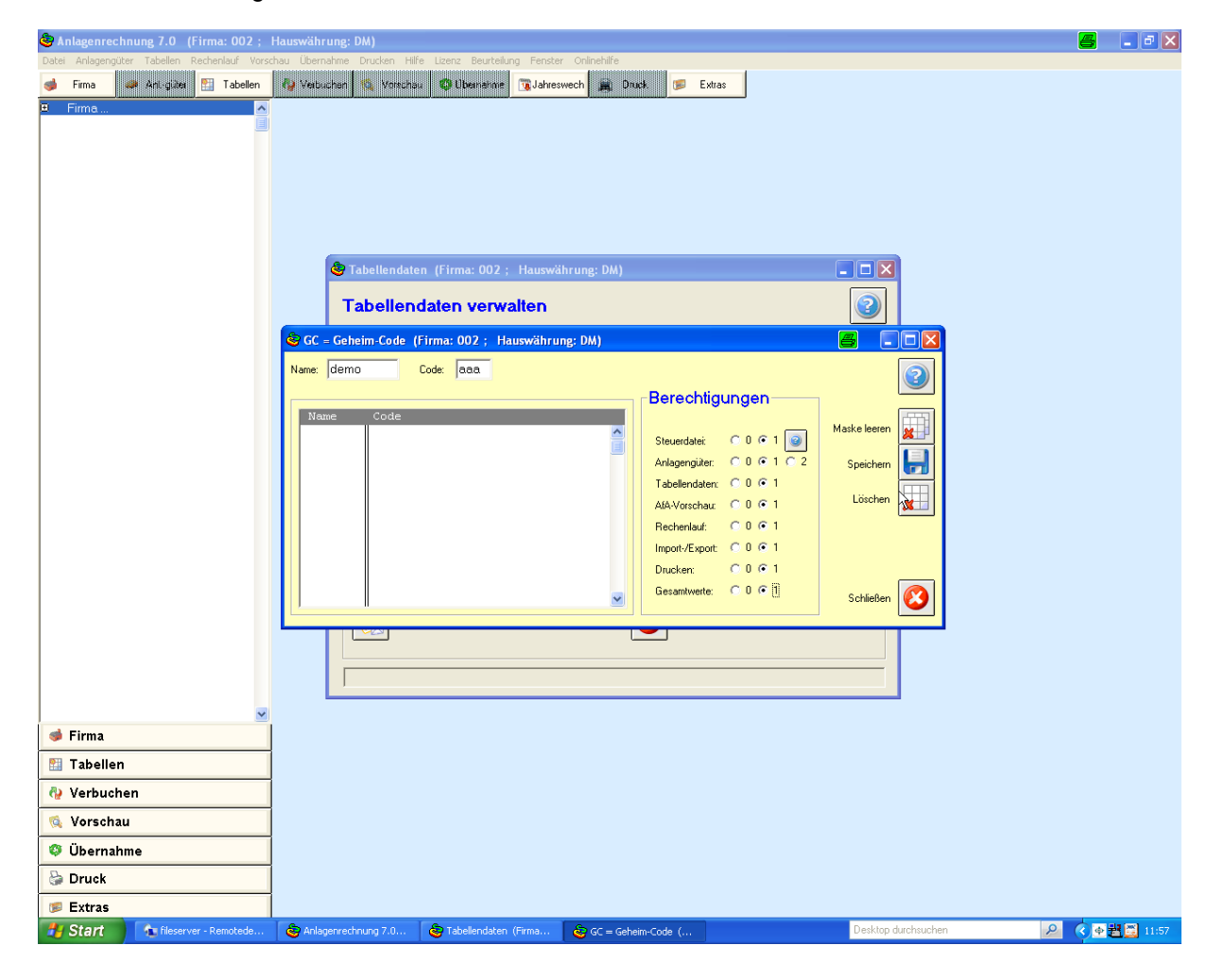

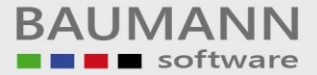

Bitte Kostenstellen unter dem Ident "KS" anlegen.

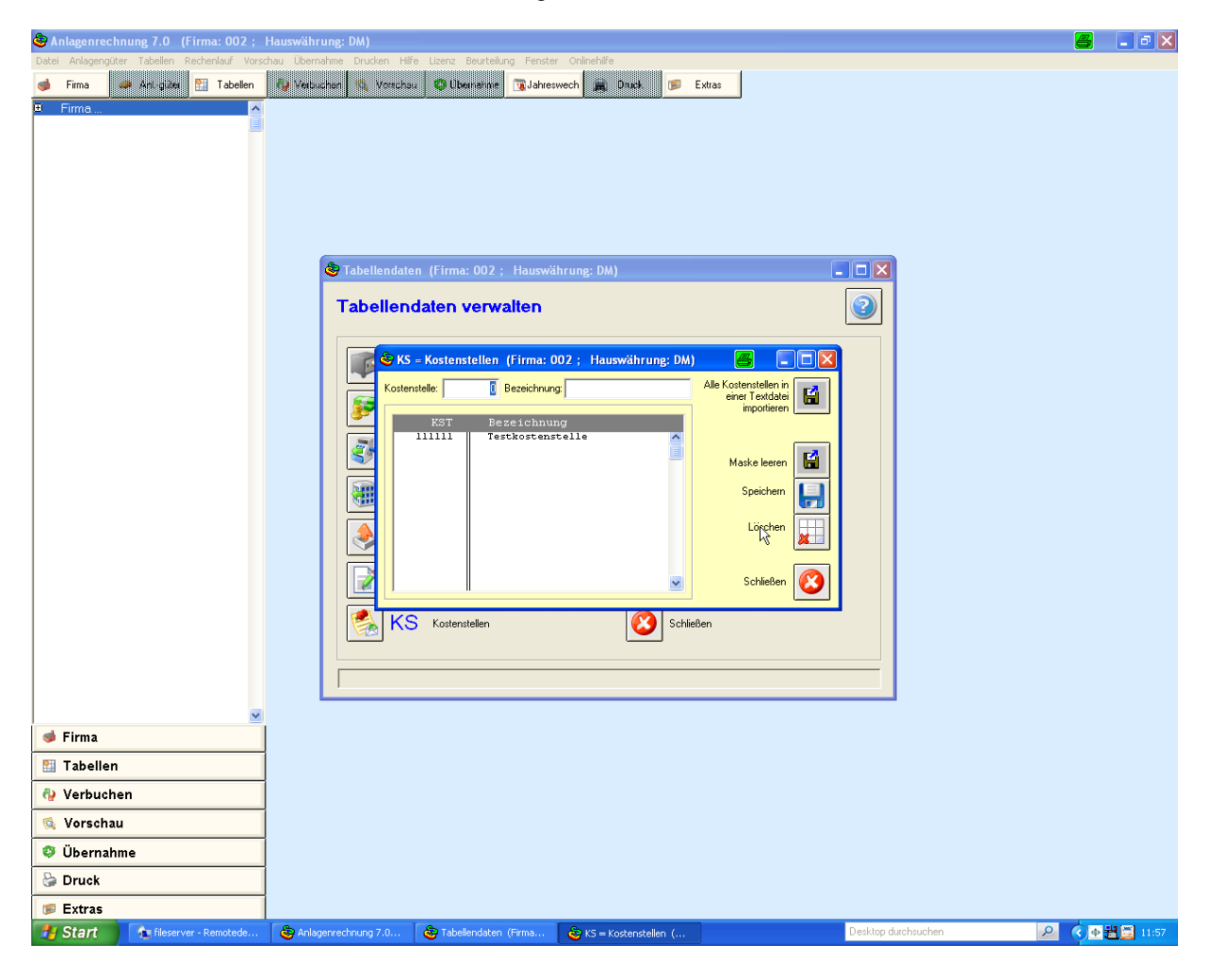

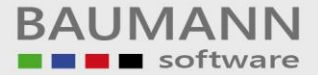

Bitte Kontengruppen unter dem Ident "KG" anlegen.

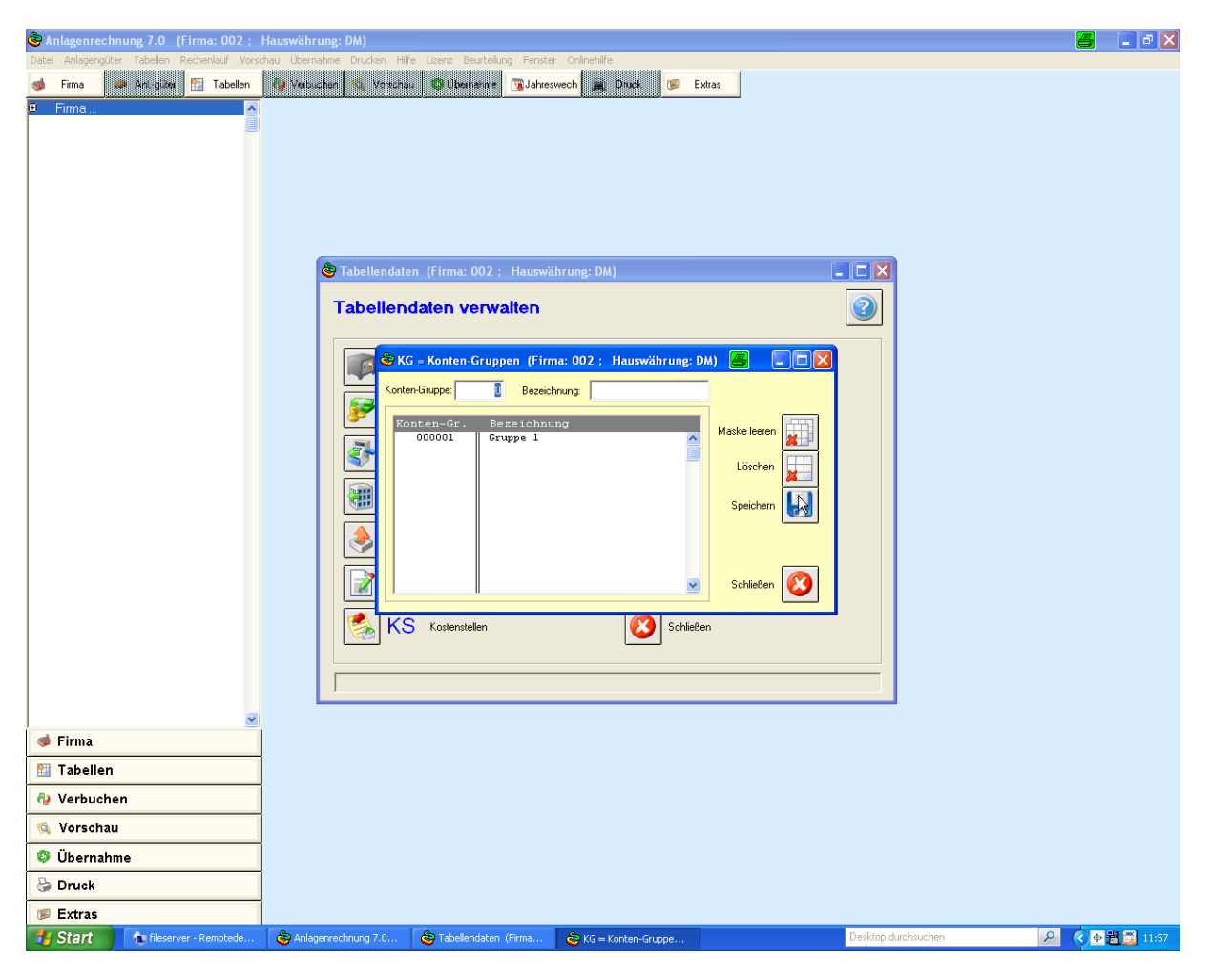

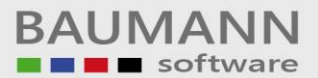

Unter dem Tabellen-Ident "KN" werden die entsprechenden Sachkonten angelegt bzw. den Kontengruppen zugeordnet.

| 🍣 Anlagenrechnung 7.0 (Firma: 002 ;        | Hauswährung: DM)                                                                                                    | 📇 🔳 🗗 🗙                         |
|--------------------------------------------|----------------------------------------------------------------------------------------------------|---------------------------------|
| Datei Anlagengüter Tabellen Rechenlauf Vor | chau Ubernahme Drucken Hille Lænz Beutelung Fenster Onlinehille<br>Visituuchen 🖎 Vortchau 🕲 Überneime 💽 Jahreswech 🙀 Druck 🎯 Extras                                                                                                    |                                 |
|                                            | Tabellendaten (Firma: 002 ; Hauswährung: DM)<br>Tabellendaten verwalten<br>Konton (Firma: 002 ; Hauswährung: DM)<br>Konton [D0]<br>Bezeichnung [Eestkonto]<br>Konton [Eezeichnung Konten-Gruppe]<br>Konton [Eezeichnung Konten-Gruppe]<br>Konton [Eezeichnung Konten-Gruppe]<br>Konton [Eezeichnung Konten-Gruppe]<br>Konton [Eezeichnung Konten-Gruppe]<br>Konton [Eezeichnung Konten-Gruppe]<br>Konton [Eezeichnung Konten-Gruppe]<br>Konton [Eezeichnung Konten-Gruppe]<br>Konton [Eezeichnung Konten-Gruppe]<br>Konton [Eezeichnung Konten-Gruppe]<br>Konton [Eezeichnung Konten-Gruppe]<br>Konton [Eezeichnung Konten-Gruppe]<br>Konton [Eezeichnung Konten-Gruppe]<br>Konton [Eezeichnung Konten-Gruppe] |                                 |
| 👽 Firina                                   |                                                                                                    |                                 |
|                                            | -                                                                                                    |                                 |
| 🔹 Vorschau                                 |                                                                                                    |                                 |
| 🕸 Übernahme                                |                                                                                                    |                                 |
| 😓 Druck                                    |                                                                                                    |                                 |
| 🦻 Extras                                   |                                                                                                    |                                 |
| 🛃 Start 🔹 fileserver - Remotede            | 👌 Anlagenrechnung 7.0 👌 Tabellendaten (Firma 💩 KN = Konten (Firma:                                                                                                    | sktop durchsuchen 🖉 🖉 🖉 🏭 11:58 |

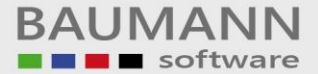

Nachfolgend wird aufgezeigt, wie neue Anlagengüter angelegt werden.

| 😵 Anlagenrechnung 7.0 🛛 (Firma: 002 Te       | estfirma; Hauswährung: DM) 🗧                                         | _ 7 🛛 |
|----------------------------------------------|----------------------------------------------------------------------|-------|
| Datei Anlagengüter Tabellen Rechenlauf Vorsi | schau Ubernahme Drucken Hilfe Lizenz Beurteilung Fenster Onlinehilfe |       |
| Firma Anl-guter Tabellen                     | C Vorschau O Demanne C Jahreswech Druck Extras                       |       |
|                                              |                                                                      |       |
|                                              |                                                                      |       |
|                                              |                                                                      |       |
|                                              |                                                                      |       |
|                                              | Uber diesen Button wird das                                          |       |
|                                              | ( Pflegeprogramm "Anlagengüter" )                                    |       |
|                                              | gestartet.                                                           |       |
|                                              |                                                                      |       |
|                                              |                                                                      |       |
|                                              |                                                                      |       |
|                                              |                                                                      |       |
|                                              |                                                                      |       |
|                                              |                                                                      |       |
|                                              |                                                                      |       |
|                                              |                                                                      |       |
|                                              |                                                                      |       |
|                                              |                                                                      |       |
|                                              |                                                                      |       |
|                                              |                                                                      |       |
|                                              |                                                                      |       |
|                                              |                                                                      |       |
|                                              |                                                                      |       |
| 🔹 Firma                                      |                                                                      |       |
| 🔛 Tabellen                                   |                                                                      |       |
| 🚱 Verbuchen                                  |                                                                      |       |
| 🔞 Vorschau                                   |                                                                      |       |
| Übernahme                                    |                                                                      |       |
| 😓 Druck                                      |                                                                      |       |
| 🍺 Extras                                     |                                                                      |       |
| 🛃 Start 👘 👌 fileserver - Remotede            | Se Anlagenrechnung 7.0 Desktop durchsuchen                           | 11:58 |

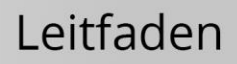

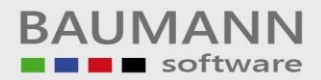

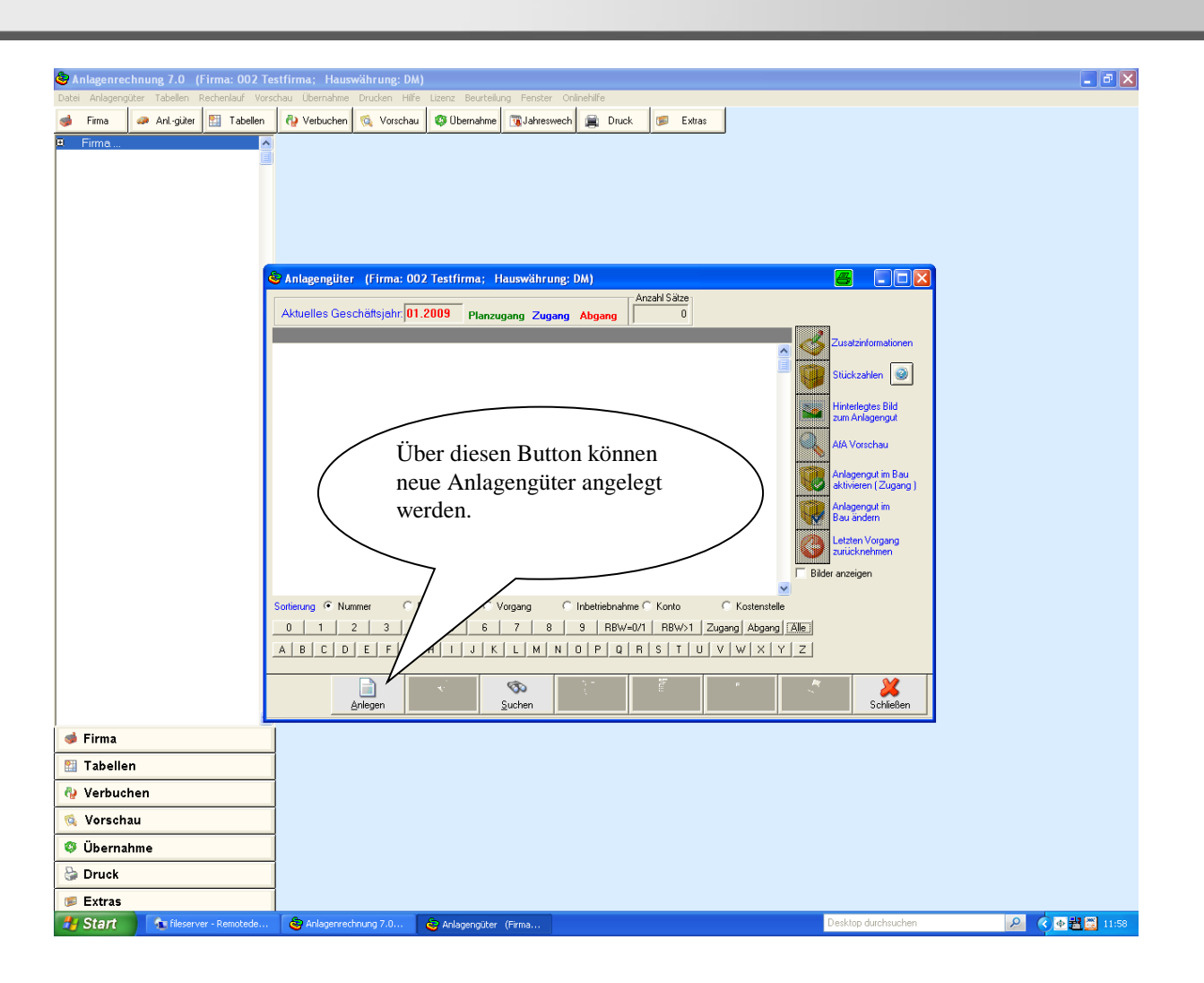

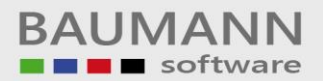

## Leitfaden

| 😵 Anlagenrechnung 7.0 (Firma: 002 Te        | estfirma; Hauswährung: DM) 💽 🖻 🔀                                                                                                    |
|---------------------------------------------|----------------------------------------------------------------------------------------------------|
| Datei Anlagengüter Tabellen Rechenlauf Vors | schau Übernahme Drucken Hilfe Lizenz Beurteilung Fenster Onlineliife                                                                                                    |
| 🥩 Firma 🥔 Anlgüter 🔛 Tabellen               | 🖓 Verbuchen 🔞 Vorschau 🕸 Übernahme 🔯 Jahreswech 🚔 Druck 🕼 Extras                                                                                                    |
| E Firma                                     | Die wichtigsten Parameter sind:<br>Vorgang 01 für "Neue Anlagengüter".<br>Vorgang 26 sind für "Gebrauchte Anlagen".<br>Atbelles Geschettsjehr 11.2009 Plane<br>Vorgänge (firma: 002 Testif (firma: 002 Testif (firm |
| 🥩 Firma                                     |                                                                                                    |
| 🔛 Tabellen                                  |                                                                                                    |
| 🚱 Verbuchen                                 |                                                                                                    |
| 🕵 Vorschau                                  |                                                                                                    |
| 🕸 Übernahme                                 |                                                                                                    |
| 😂 Druck                                     |                                                                                                    |
| 🕫 Extras                                    |                                                                                                    |
| Start fileserver - Remotede                 | 🛛 😋 Anlagerzechnung 7.0 🖉 Anlagengülzer (Firma 👌 Anlagen (Firma) 102 Desktop durchsuchen 🖉 🤇 🔶 🗒 💆 11:53                                                                                                    |

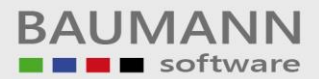

Auf der untenstehenden Maske sieht man die wichtigsten, ausgefüllten Felder.

| 😂 Anlagenrechnung 7.0 (Firma: 002 To        | stfirma; Hauswährung: DM)                                                                         | J X   |
|---------------------------------------------|---------------------------------------------------------------------------------------------------|-------|
| Datei Anlagengüter Tabellen Rechenlauf Vors | chau Übernahme Drucken Hilfe Lizenz Beurteilung Fenster Onlinehilfe                               |       |
| Datei Anlogengüter Tabelen Rechensut Vor    | Standard       Durck in Hills Uzer Burdeling Forder Otherhile         Webuchen                    |       |
|                                             |                                                                                                   |       |
| Brant fileserver - Remotede                 | 😓 Anlagenrechnung 7.0 💩 Anlagengüter (Firma 💩 Eingeben (Firma: 00 🛛 🛛 Desktop durchsuchen 🔎 🌾 🖽 🚍 | 11:59 |

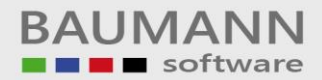

| 😋 Anlagenrechnung 7.0 (Firma: 002 Te        | estfirma; Hauswährung: DM)                                                                                                    |
|---------------------------------------------|----------------------------------------------------------------------------------------------------|
| Datei Anlagengüter Tabellen Rechenlauf Vors | schau Übernahme Drucken Hilfe Lizenz Beurteilung Fenster Onlinehilfe                                                                                                    |
| 🍏 Firma 🥔 Anl-güter 🔛 Tabellen              | 🕐 Verbuchen 🔃 Vorschau 🦉 Ubernahme 💽 Jahreswech 🙀 Druck 🧭 Extras                                                                                                    |
| G Firma                                     | Anlage       Eingsben (Firma: 002 Testfirma; Hauswährung: DM)         Avbelle       Neuzugang         Avbelle       Neuzugang         Avbelle       Secondarder Verster         Steverbilanziell       Neuzugang         Avbelle       OU + 10 + 20 + 90 + 90 + 90 + 90 + 90 + 90 + 9 |
| Tahallan                                    |                                                                                                    |
|                                             |                                                                                                    |
| 👒 Verschau                                  |                                                                                                    |
| 🕸 Übernahme                                 |                                                                                                    |
| 😂 Druck                                     |                                                                                                    |
| 🍺 Extras                                    |                                                                                                    |
| 🛃 Start 👘 👘 fileserver - Remotede           | 🗞 Anlagenrechnung 7.0 🗞 Anlagenguter (Firma 😵 Eingeben (Firma 20 Desktop durchsuchen 🖉 🌾 🖉 🗮 🔒 12:00                                                                                                    |

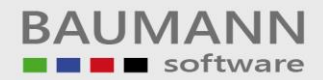

| 🕭 Anlagenrechnung 7.0 (Firma: 002 Te        | estfirma; Hauswährung: DM)                                                                                                    |
|---------------------------------------------|----------------------------------------------------------------------------------------------------|
| Datei Anlagengüter Tabellen Rechenlauf Vors | chau Ubernahme Druden Hilfe Leznz Beutelung Fenster Onlinellite                                                                                                    |
| 🧼 Firma 🥔 Anl-guter 🔛 Tabellen              | Verbuchen 🔞 Vorschau 💱 Übernahme 💽 Jahreswech 🜉 Druck 📴 Extras                                                                                                    |
| B Firme                                     | Anteger<br>Anteger<br>Aktuelle<br>Aktuelle<br>Aktuelle<br>Aktuelle<br>Aktuelle<br>Aktuelle<br>Aktuelle<br>Aktuelle<br>Anlagennummer: 0000001 000 00 Geschäftsjahr: 01.2009<br>Bezeichnung: Testanlagengut<br>Anschaftung: 01.09 (MM.JJ)<br>Anschaftungswert: 0.000,00 letzter Vorgang: 01 (Neuzugang)<br>Algemein Hordetbilansiel Kakudotisch Schneleingabe Referenz<br>Informationen aus den Lebenslauf<br>Laufende Nummer: 1<br>Laufende Nummer: 1<br>Angelogt<br>Laufende Nummer: 1<br>Angelogt<br>Letzter Vorgang: Neuzugang<br>Letzter Vorgang: Neuzugang<br>Letzter Vorgang: Neuzugang |
| -                                           | Sotieung<br>D B C<br>A B C<br>A B C<br>Nachdem alle Angaben<br>getätigt worden sind, muss man                                                                                                    |
| 🥩 Firma                                     | den Button "Speichern" drücken.                                                                                                    |
| 🔛 Tabellen                                  |                                                                                                    |
| 🚱 Verbuchen                                 |                                                                                                    |
| 🕵 Vorschau                                  |                                                                                                    |
| 🦁 Übernahme                                 |                                                                                                    |
| 😓 Druck                                     |                                                                                                    |
| 🦻 Extras                                    |                                                                                                    |
| 🛃 Start 👘 fileserver - Remotede             | 🔯 Anlagenrechnung 7.0 💩 Anlagengüter (Firma 💩 Eingeben (Firma: 00                                                                                                    |

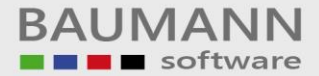

Untenstehende Maske erscheint, sobald ein schon bestehendes Anlagengut geändert werden soll.

| 💩 Anlagenrechnung 7.0 🛛 (Firma: 002 Te                                                 | estfirma; Hauswährung: DM) 💶 🗗 🗙                                                                                                    |
|----------------------------------------------------------------------------------------|----------------------------------------------------------------------------------------------------|
| Datei Anlagengüter Tabellen Rechenlauf Vor                                             | schau Übernahme Drucken Hilfe Lizenz Beurteilung Fenster Onlinehilfe                                                                                                    |
| 🥩 Firma 🥔 Anl-güter 🔛 Tabellen                                                         | 🖓 Verbuchen 🔞 Vorschau 🖉 Übernahme 🔞 Jahreswech 🚔 Druck 🕟 Extras                                                                                                    |
| Firma                                                                                  | Anlagengüler (Firma: 002 Testfirma: Hauswährung: DM)<br>Aktuelles Geschöfsjehr (1.200) Planzugang Zugang Abgang 1<br>Abjagenetic Bezeichnung Var Ibe-Datt Konto Rezebbuchwert visderidametionen<br>Var Ibe-Datt Konto Rezebbuchwert visderidametionen<br>Var Ibe-Datt Konto Malagenaten<br>Oddobols odor<br>Nigitiche Vargänge<br>O 12 - Volkbagng<br>C 39 - Hunderung (Firma: Odor Testfirma; Hauswährung: DM)<br>Var Ibe-Datt Konto Rezebbuchwert visderidametionen<br>Var Ibe-Datt Konto Malagenaten<br>Anlagennummer: 0000001<br>Zusetz : 00<br>Änderungsgrund: Andergenzin Bau<br>Negenzu in Bau<br>Vargänge<br>C 39 - Hunderbarn Bildge Abschreibung<br>C 39 - Hunderbarn Bildge Zuschreibung<br>C 39 - Hunderbarn<br>Schließen (2000)<br>Vargänge<br>Anderm Malagenzi Schließen (2000)<br>Vargänge<br>Anderm Schließen (2000)<br>Vargänge<br>Anderm Schließen (2000)<br>Vargänge<br>Anderm Schließen (2000) |
|                                                                                        |                                                                                                    |
| 🦻 Firma                                                                                | Wenn schon angelegte Anlagengüter                                                                                                    |
| Tabellen                                                                               | geändert werden sollen, muss das                                                                                                    |
| 😲 Verbuchen                                                                            | entsprechende Anlagengut markiert sein                                                                                                    |
| 👒 vorschau                                                                             | und anschließend dieser Button gedrückt                                                                                                    |
| Ubernahme                                                                              | werden.                                                                                                    |
|                                                                                        |                                                                                                    |
| Start fileserver - Remoted                                                             | 🔕 Ankaerrechuum 7.0 🕲 Ankaerneter (Erm 🕲 Engelen (Ermatlike Versiko duchsuchen 👂 🖉 🗸 👾 🕞 12:00                                                                                                    |
| <ul> <li>Druck</li> <li>Extras</li> <li>Start</li> <li>fileserver - Remoted</li> </ul> | werden.     Schlagerrechnung 7.0 後 Anlagengüter (Firm 後 Engeben (Firmal White)     Protecting of under form     PERKop durchsuchen                                                                                                    |

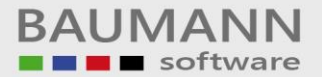

Über den Button "Verbuchen" werden die AFA-Berechnungsläufe durchgeführt. Der Button "Simulation" dient dazu, dass "Simulationsläufe" durchgeführt werden können. Diese Läufe können solange getätigt werden, bis der Echtlauf gelaufen ist.

| SAnlagenrechnung 7.0 (Firma: 002 Tes         | estfirma; Hauswährung: DM)                                                                                                    | - ē 🛛       |
|----------------------------------------------|----------------------------------------------------------------------------------------------------|-------------|
| Datei Anlagengüter Tabellen Rechenlauf Vorsc | schau Ubernahme Drucken Hille Lizenz Beurteilung Fenster Onlinehille                                                                                                    |             |
| E Firma                                      |                                                                                                    |             |
|                                              | Über diesen Button kann der Simulations-<br>bzw. Echtlauf durchgeführt werden.                                                                                                    |             |
|                                              | Vollständigen Durchlauf aktivieren aufgehen, muss dieser Button                                                                                                    |             |
|                                              | Übernommene Anlagengüter (Vorgang 26) mit<br>RBW 1 Euro auf 0 Euro setzen (Steuerlich)     Image: Construction of the set of the set of the se |             |
|                                              | Automatischer Monats-/Jahreswechsel: C Nein C Ja                                                                                                    |             |
|                                              | Periodische AlA durchführen:                                                                                                    |             |
|                                              | Periodische AIA Der Berechnungszeitraum ist nicht monatlich (Firmenstamm). Schließen                                                                                                    |             |
|                                              |                                                                                                    |             |
| 🦻 Firma                                      |                                                                                                    |             |
| Tabellen                                     |                                                                                                    |             |
| 🚱 Verschau                                   | -                                                                                                    |             |
| 🕲 Übernahme                                  |                                                                                                    |             |
| 😂 Druck                                      |                                                                                                    |             |
| 🍺 Extras                                     |                                                                                                    |             |
| 🛃 Start 🏠 fileserver - Remotede              | 😵 Anlagenrechnung 7.0 🗞 Rechenlauf (Firma: 0                                                                                                    | 🌩 🔁 🔂 12:00 |